# PBXGB-AA/CA PCI Graphics Option

# Owner's Guide

Order Number: EK-PCIGR-OG. A01

Digital Equipment Corporation Maynard, Massachusetts

#### First Printing, December 1995

Digital Equipment Corporation makes no representations that the use of its products in the manner described in this publication will not infringe on existing or future patent rights, nor do the descriptions contained in this publication imply the granting of licenses to make, use, or sell equipment or software in accordance with the description.

 $^{\odot}$  Digital Equipment Corporation 1995. All Rights Reserved. Printed in U.S.A.

The following are trademarks of Digital Equipment Corporation: DEC, Digital, Digital Open3D, Digital UNIX, OpenVMS, VAX DOCUMENT, and the DIGITAL logo.

Microsoft is a registered trademark, and Windows NT is a trademark of Microsoft Corporation.

All other trademarks and registered trademarks are the property of their respective holders.

S3087

This document was prepared using VAX DOCUMENT Version 2.1.

#### **FCC Notice:** FCC ID: A09-PBXGC and A09-PBXGD

This device complies with Part 15 of the FCC Rules. Operation is subject to the following conditions:

- 1. This device may not cause harmful interference, and
- 2. This device must accept any interference received, including interference that may cause undesired operation.

This equipment has been tested and found to comply with the limits for a Class B digital device, pursuant to Part 15 of the FCC Rules. These limits are designed to provide reasonable protection against harmful interference in a residential installation. Any changes or modifications made to this equipment may void the user's authority to operate this equipment.

This equipment generates, uses, and can radiate radio frequency energy and, if not installed and used in accordance with the instruction manual, may cause harmful interference to radio communications. However, there is no guarantee that interference will not occur in a particular installation. If this equipment does cause harmful interference to radio or television reception, which can be determined by turning the equipment off and on, the user is encouraged to try to correct the interference by one or more of the following measures:

- Reorient or relocate the receiving antenna.
- Increase the separation between the equipment and receiver.
- Connect the equipment into an outlet on a circuit different from that to which the receiver is connected.
- Consult the dealer or an experienced radio/TV technician for help.

The video cable port should be connected with only a shielded data cable with an integrated ferrite bead over the cable. If this port is connected with a cable *without* such a ferrite bead, additional ferrite beads shall be clamped over the cable next to the cable connector near the system unit.

| DOC<br>Compliance<br>Statement | This digital apparatus does not exceed the Class B limits for<br>radio noise emissions from digital apparatus set out in the<br>Radio Interference Regulations of the Canadian Department of<br>Communications.                                                              |
|--------------------------------|----------------------------------------------------------------------------------------------------|
| MDC Avis De<br>Conformation    | Le present appareil numerique n'emet pas de bruits<br>radioelectriques depassant les limites applicables aux appareils<br>numeriques de Classe B prescrites dans le Reglement sur<br>le brouillage radioelectriques edicte par le ministere des<br>Communications du Canada. |
| EMI                            | This product complies with the following domestic and international standards:                                                                                                    |
|                                | • Domestic: Complies with FCC Part 15, Class B.                                                                                                    |
|                                | • International: Complies with CISPR22 (EN5502 [European Norm]) Class B.                                                                                                    |
|                                |                                                                                                    |

### VCCI

この装置は、第一種情報装置(商工業地域において使用されるべき情報装置) で商工 業地域での電波障害防止を目的とした情報処理装置等電波障害自主規制協議会 (VCCI) 基準に適合しております。

従って,住宅地域またはその隣接した地域で使用すると,ラジオ,テレビジョン受信 機等に受信障害を与えることがあります。

取扱説明書に従って正しい取り扱いをして下さい。

# Contents

| Guide Overview                       | 1  |
|--------------------------------------|----|
| Purpose                              | 1  |
| Contents                             | 1  |
| Conventions                          | 2  |
| Module Overview                      | 3  |
| Description                          | 3  |
| Version Information                  | 3  |
| Software                             | 4  |
| Limitations                          | 4  |
| Option Features                      | 5  |
| Frequency Switch                     | 7  |
| Description                          | 7  |
| Switch Settings                      | 7  |
| Module Installation                  | 9  |
| Procedure                            | 9  |
| Confirming Proper Installation       | 15 |
| Procedure                            | 15 |
| Troubleshooting                      | 15 |
| Steren Viewing                       | 16 |
| Description                          | 16 |
| Starao Cabla                         | 16 |
| Stereo Manitar                       | 16 |
| Appendix A Video Timing              | 10 |
| Appendix A — Video Tilling           | 20 |
| Appendix D — Module Specifications   | 20 |
|                                      | 20 |
|                                      | 20 |
| Power Consumption                    | 20 |
| Video Output Characteristics         | 21 |
| Stereo Output Characteristics        | 21 |
| Appendix C — Cabling Information     | 22 |
| Cable Information                    | 22 |
| Appendix D — For Digital Service Use | 23 |
| Introduction                         | 23 |

| FRU/Order Numbers | 23 |  |
|-------------------|----|--|
|                   |    |  |

#### Index

## Figures

| 1 | PBXGB–AA Graphics Option Module          | 5  |
|---|------------------------------------------|----|
| 2 | PBXGB–CA Graphics Option Module          | 6  |
| 3 | VGA Enable/Disable Settings—2 MB Module  | 11 |
| 4 | VGA Enable/Disable Settings—16 MB Module | 11 |
| 5 | Installation of 2 MB Module              | 12 |
| 6 | Installation of 16 MB Module             | 13 |
|   |                                          |    |

### Tables

| 1  | Module Versions                                      | 3  |
|----|------------------------------------------------------|----|
| 2  | Compatible Software Versions                         | 4  |
| 3  | PBXGB–AA Module Features                             | 5  |
| 4  | PBXGB–CA Module Features                             | 6  |
| 5  | Switch Settings                                      | 8  |
| 6  | VGA Enable/Disable and Alias Jumper Settings         | 10 |
| 7  | Video Monitor Timing I                               | 18 |
| 8  | Video Monitor Timing II                              | 19 |
| 9  | PBXGB-AA/CA PCI Graphics Option Module Weight and    |    |
|    | Dimensions                                           | 20 |
| 10 | PBXGB-AA/CA PCI Graphics Option Module Environmental |    |
|    | Specifications                                       | 20 |
| 11 | Video D-Sub Connector Pinout                         | 21 |
| 12 | Stereo Output Characteristics                        | 21 |
| 13 | Cable Options                                        | 22 |
| 14 | Module FRUs                                          | 23 |
|    |                                                      |    |

Guide Overview

### **Guide Overview**

| Purpose  | This guide provides general information on the<br>PBXGB-AA/CA graphics option modules. This information is<br>independent of the hardware platform. For specific information<br>regarding your hardware platform, refer to your system<br>documentation.                                                            |  |  |  |  |
|----------|----------------------------------------------------------------------------------------------------|--|--|--|--|
|          | The components on the PBXGB–AA/CA graphics option modules are Energy Star ready.                                                                                                    |  |  |  |  |
| Contents | <ul> <li>The following information is included in this guide:</li> <li>Module description</li> <li>Module installation</li> <li>Confirming proper installation</li> <li>Stereoscopic viewing</li> <li>Video timing—frequency switch settings</li> <li>Module specifications</li> <li>Cabling information</li> </ul> |  |  |  |  |
|          | • Field replaceable unit (FRU) order numbers                                                                                                    |  |  |  |  |

Guide Overview

| Conventions | The following conventions are used in this guide: |                                                                                                    |  |
|-------------|---------------------------------------------------|----------------------------------------------------------------------------------------------------|--|
|             | CAUTION                                           | Cautions provide information to prevent<br>damage to equipment or software. Read<br>these carefully. |  |
|             | Important                                         | Important notations provide information to allow your system to work properly.                       |  |
|             | Note                                              | Notes contain additional information that you should be aware of.                                    |  |

#### **Module Overview**

| Description | The PBXGB-AA/CA graphics option modules are PCI local bus       |
|-------------|-----------------------------------------------------------------|
|             | options that generate high-resolution, 2- and 3-dimensional     |
|             | color graphics. Application programs can utilize these graphics |
|             | to render mechanical and electrical CAD, molecular modeling,    |
|             | scientific visualization, simulation, animation, and other      |
|             | graphical information.                                          |

# VersionTable 1 provides information about this version of theInformationPBXGB-AA/CA graphics option modules.

#### Table 1 Module Versions

| Order Number | Planes | Memory |
|--------------|--------|--------|
| PBXGB-AA     | 8      | 2 MB   |
| PBXGB-CA     | 24Z    | 16 MB  |

Each order includes the following items:

- PBXGB-xx Option Module
- PBXGB-AA/CA PCI Graphics Option Owner's Guide
- Graphics Support Services Software Version 3.0 for Microsoft Windows NT Installation and User Guide
- Antistatic wriststrap
- Ferrite bead assembly

**Software** The PBXGB–AA/CA graphics option modules are compatible with the minimum software version levels shown in Table 2.

#### Table 2 Compatible Software Versions

| Designation | Digital<br>Open3D | Digital<br>UNIX | OpenVMS<br>Alpha | Microsoft<br>Windows<br>NT | Graphics<br>Support<br>Services<br>Software |
|-------------|-------------------|-----------------|------------------|----------------------------|---------------------------------------------|
| PBXGB-AA    | V3.2              | V3.2c           | V6.2             | V3.51                      | V3.0                                        |
| PBXGB-CA    | V3.2              | V3.2c           | V6.2             | V3.51                      | V3.0                                        |

Limitations The configuration of a multihead system requires operating system support. Refer to your operating system documentation, the *Graphics Support Services Software Version 3.0 for Microsoft Windows NT Installation and User Guide*, and the Digital Open3D software release notes, for information.

In a multihead system, only **one** graphics module can have VGA enabled.

OptionThe PBXGB-AA graphics option module is shown in Figure 1.FeaturesTable 3 describes the features.

### 

#### Figure 1 PBXGB–AA Graphics Option Module

Table 3 PBXGB-AA Module Features

| Reference<br>Number | Description                                                     |
|---------------------|-----------------------------------------------------------------|
| 0                   | VGA enable/disable jumper pins                                  |
| 0                   | Alias jumper pins                                               |
| 0                   | Rotary video selection frequency switch                         |
| 4                   | Stereoscopic cable port, 3.5 mm (0.18 in.) audio jack connector |
| 6                   | Video cable port, 15-pin D-sub connector                        |

The PBXGB–CA module is shown in Figure 2. Table 4 describes the features.

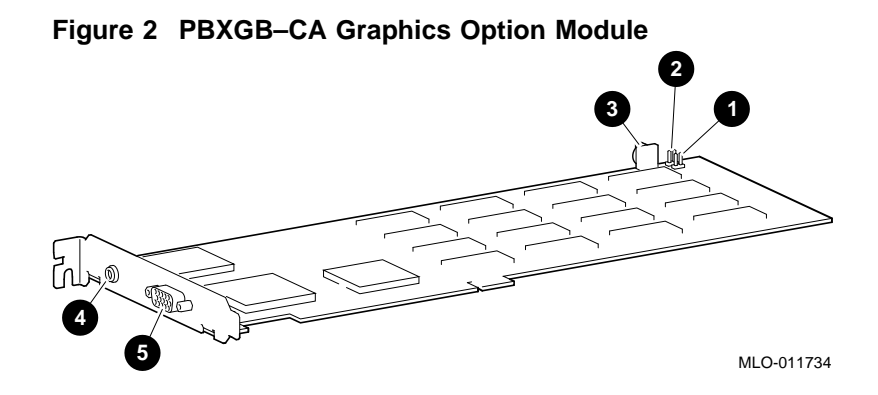

Table 4 PBXGB–CA Module Features

| Reference<br>Number | Description                                                     |
|---------------------|-----------------------------------------------------------------|
| 0                   | VGA enable/disable jumper pins                                  |
| 0                   | Alias jumper pins                                               |
| 0                   | Rotary video selection frequency switch                         |
| 4                   | Stereoscopic cable port, 3.5 mm (0.18 in.) audio jack connector |
| 6                   | Video cable port, 15-pin D-sub connector                        |

Frequency Switch

### **Frequency Switch**

| Description     | Each module has a rotary-style switch with which to select the default frequency and resolution of the video signal that the module produces.                                                                                                    |
|-----------------|----------------------------------------------------------------------------------------------------|
|                 | Important                                                                                                    |
|                 | The frequency switch settings listed in Table 5 are<br>not used on systems running the Microsoft Windows<br>NT operating system. See the <i>Graphics Support</i><br><i>Services Software Version 3.0 for Microsoft Windows NT</i><br><i>Installation and User Guide</i> for information on how to<br>set your module to a correct resolution and refresh rate. |
| Switch Settings | The installed orientation of a module varies from system to<br>system; therefore, set the rotary frequency switch to the proper<br>setting prior to installation of the module. Table 5 lists the<br>PBXGB–AA/CA graphics option module switch settings.                                                                                                    |
|                 | Note                                                                                                    |
|                 | The switch setting is not dynamic and is read-only upon initialization, power-up, or system reset.                                                                                                    |

#### Frequency Switch

| Switch<br>Setting     | Pixel Frequency<br>(MHz) | Monitor Resolution     | Refresh<br>Rate (Hz) |
|-----------------------|--------------------------|------------------------|----------------------|
| 0                     | 130.808                  | 1280x1024              | 72                   |
| 1                     | 119.85                   | 1280x1024              | 66                   |
| 2                     | 108.21                   | 1280x1024              | 60                   |
| 3                     | 104.02                   | 1152x900               | 72                   |
| 4                     | 175.50                   | 1600x1200 <sup>1</sup> | 65                   |
| 5                     | 75.02                    | 1024x768               | 70                   |
| 6                     | 74.39                    | 1024x768               | 72                   |
| 7                     | 69.22                    | 1024x864               | 60                   |
| 8                     | 64.99                    | 1024x768               | 60                   |
| 9                     | 50.35                    | 800x600                | 72                   |
| A                     | 40.01                    | 800x600                | 60                   |
| В                     | 31.50                    | 640x480                | 72                   |
| С                     | 25.18                    | 640x480                | 60                   |
| D                     | 135.00                   | 1280x1024              | 75                   |
| E                     | 110.00                   | 1280x1024              | 60                   |
| F                     | 202.50                   | 1600x1200 <sup>1</sup> | 75                   |
| <sup>1</sup> PBXGB–CA | 16 MB module only.       |                        |                      |

Table 5 Switch Settings

#### **Module Installation**

#### **Procedure** The installation of a PBXGB-AA/CA graphics option module can be accomplished in a few easy-to-do steps. Each step presumes that you are familiar with your hardware platform. For specific information regarding your hardware platform, refer to your system documentation. 1. Turn off the system and any external devices. Disconnect any external devices and cables, and unplug the power cord from the wall outlet. 2. Remove the system unit cover, and unscrew and remove the metal filler plate that may be present for the PCI slot that you have selected. Save the screw that secured the metal filler plate; you will need this screw later to secure the adapter to the enclosure. 3. Set the frequency switch using the video timing values in Table 5 as reference. Skip this step on Microsoft Windows NT systems. To avoid damage to the module from static discharge, wear the antistatic wriststrap (part number 12–36175–01) when handling the module. Instructions for use are on the strap's envelope.

4. To enable (or make active), or disable aliasing and the use of the VGA chip, set the VGA and alias jumpers correctly.

\_ Important \_\_\_\_\_

There can be only one VGA-enabled device in a system.

Use the jumper setting information in Table 6, Figure 3, and Figure 4 as a guide to setting the jumpers. Note the key below the table.

| Reference<br>Number     | Number of Modules               | Alias<br>Jumper | VGA <sup>1</sup> Jumper |
|-------------------------|---------------------------------|-----------------|-------------------------|
|                         | 21064 Processo                  | r (EV4)         |                         |
| 0                       | Single module (primary display) | Off             | On                      |
| 0                       | Second (additional<br>modules)  | Off             | Off                     |
|                         | 21164 Processo                  | r (EV5)         |                         |
| 0                       | Single module (primary display) | On              | On                      |
| 4                       | Second (additional<br>modules)  | On              | Off                     |
| <sup>1</sup> The module | label reads VGAEN.              |                 |                         |

Table 6 VGA Enable/Disable and Alias Jumper Settings

Figure key:

Jumper On

Jumper Off

VGA Alias 1 2 3 4 A  $\bigcirc$ C STREET MLO-011733

Figure 3 VGA Enable/Disable Settings—2 MB Module

Figure 4 VGA Enable/Disable Settings—16 MB Module

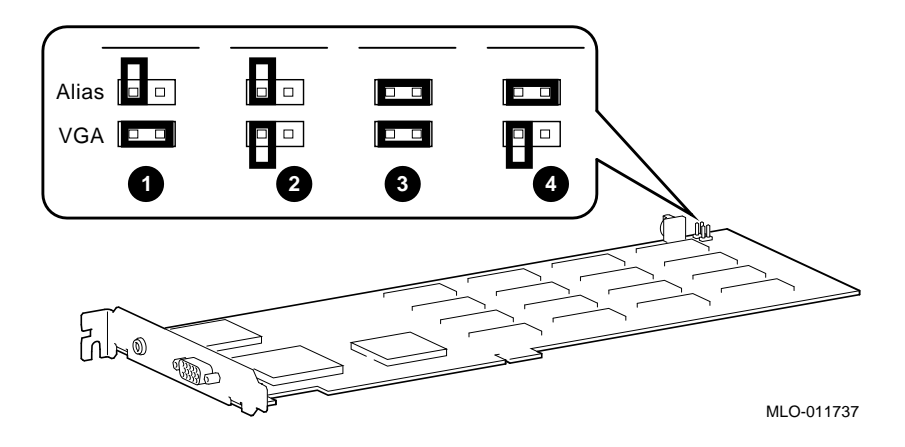

- 5. Complete the installation by following these steps:
  - $\implies$  Step 1: Insert the PBXGB-AA/CA graphics option module into the option slot. See Figure 5 and Figure 6, reference numbers **1** and **3**.
  - $\implies$  Step 2: Push the adapter firmly into the socket. Insert the screw (removed from metal filler plate in an earlier step) and secure the module to the enclosure. See Figure 5 and Figure 6, reference number **2**.

Figure 5 shows the 2 MB option module being installed.

#### Figure 5 Installation of 2 MB Module

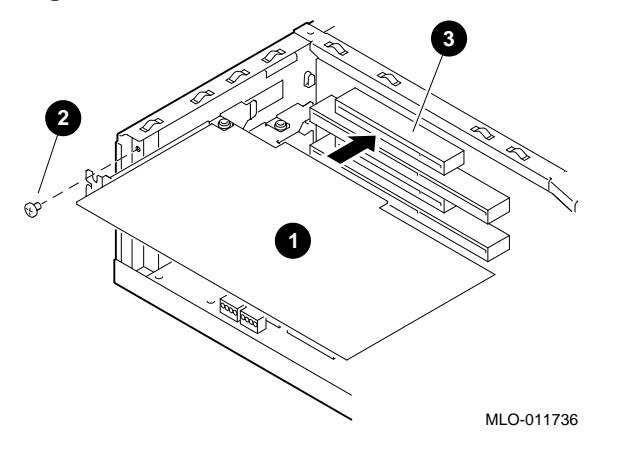

Figure 6 shows the 16 MB option module being installed.

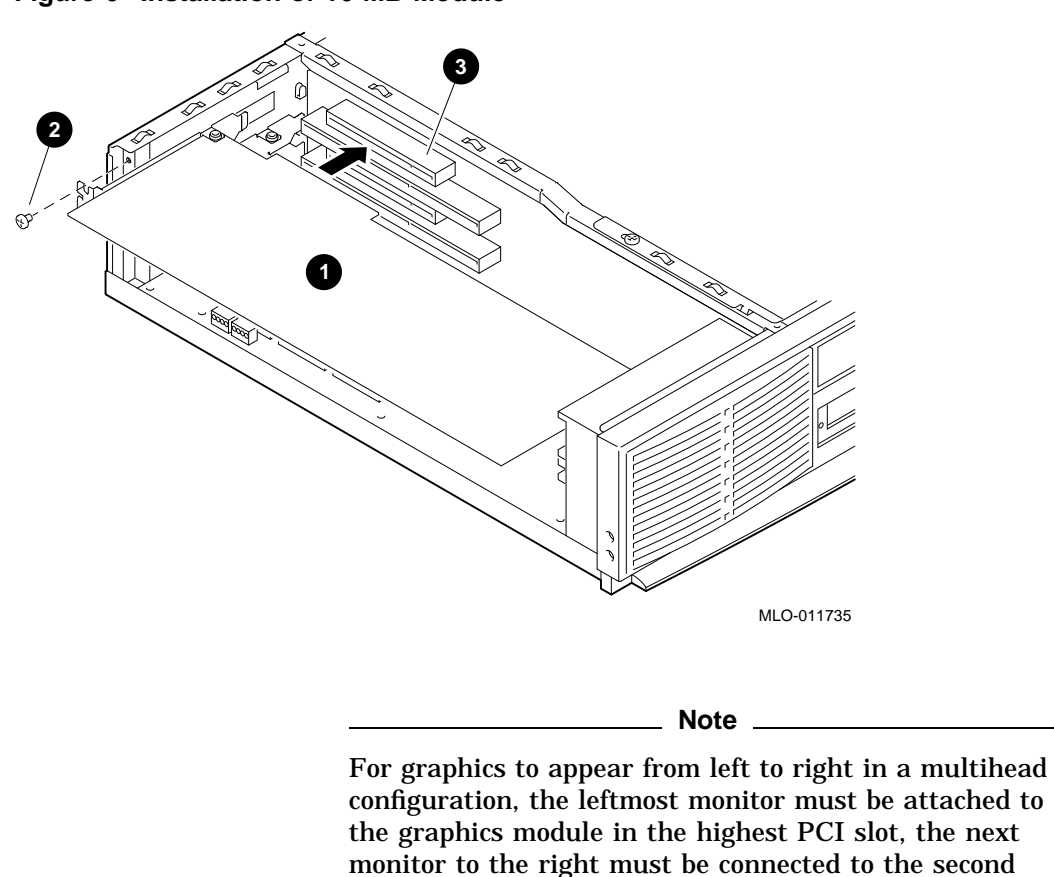

Figure 6 Installation of 16 MB Module

6. Replace and secure the cover to the system unit. Attach all external devices and cables that were previously removed.

highest graphics module, and so on.

7. Connect the video cable to the video cable port. The video cable port is reference number **③** in Figure 1 and Figure 2.

#### \_ Important \_

The video cable should be connected with only a shielded data cable with an integrated ferrite bead over the cable. If this port is connected with a cable *without* such a ferrite bead, then clamp the snap-on ferrite bead provided in your parts kit on the video cable next to the cable connector near the system unit.

- 8. Connect the optional stereoscopic cable to the stereo cable port. The stereo cable port is reference number ④ in Figure 1 and Figure 2.
- 9. Connect your video monitor as described in your system documentation.
- 10. Plug the power cord into the wall outlet. Turn on the external devices and the system.

Confirming Proper Installation

## **Confirming Proper Installation**

| Procedure       | To confirm that the module is installed properly, perform the following steps:                                                                                                    |  |  |  |  |  |
|-----------------|----------------------------------------------------------------------------------------------------|--|--|--|--|--|
|                 | 1. Turn on the monitor and any other devices connected to the system unit.                                                                                                    |  |  |  |  |  |
|                 | 2. Turn on the system unit.                                                                                                    |  |  |  |  |  |
|                 | 3. Verify that the console display is available and legible on the monitor screen.                                                                                                    |  |  |  |  |  |
| Troubleshooting | If the console display <i>does not</i> appear on the monitor screen, perform the following steps:                                                                                                    |  |  |  |  |  |
|                 | 1. Verify that the power cord for the system and video monitor,<br>and all related devices, are plugged into a live wall outlet<br>and that all devices are on.                                                                                                    |  |  |  |  |  |
|                 | 2. Ensure that the video and optional stereoscopic cables and connections are secure.                                                                                                    |  |  |  |  |  |
|                 | 3. Verify that the video cable is properly secured to the video cable port and video monitor.                                                                                                    |  |  |  |  |  |
|                 | 4. Verify that the module is seated correctly in the PCI slot.                                                                                                    |  |  |  |  |  |
|                 | 5. Verify that the monitor can handle the resolution and refresh rate. For Windows NT systems, refer to your <i>Graphics Support Services Software Version 3.0 for Microsoft Windows NT Installation and User Guide</i> for information. And, see Appendix A — Video Timing for more information. |  |  |  |  |  |
|                 | 6. Verify that the video monitor brightness and contrast controls are properly set.                                                                                                    |  |  |  |  |  |
|                 | 7. Verify that the VGA and alias jumpers are set as described<br>in Table 6, and shown in Figure 3 and Figure 4.                                                                                                    |  |  |  |  |  |
|                 | If a problem persists, contact your Digital service representative.                                                                                                    |  |  |  |  |  |

### **Stereo Viewing**

| Description    | StereoGraphics, a leading manufacturer of true stereoscopic viewing systems, produces equipment that allows stereo viewing applications to work with your PBXGB–AA/CA graphics option module.                                                             |  |  |  |
|----------------|----------------------------------------------------------------------------------------------------|--|--|--|
|                | For more information, contact:                                                                                                    |  |  |  |
|                | StereoGraphics<br>2171 East Francisco Boulevard<br>San Raphael, California 94901<br>U.S.A.<br>Telephone: (415) 459-4500<br>FAX: (415) 459-3020                                                                                                    |  |  |  |
| Stereo Cable   | A special 3-meter (10-foot) stereo cable is required for the<br>PBXGB–AA/CA graphics option module. The StereoGraphics<br>order number for this cable is DEC 69990 and has the following<br>description:<br>DEC EMITTER CABLE MINI-STEREO TO BNC MST-BNC. |  |  |  |
| Stereo Monitor | Stereo viewing requires that the video monitor support a special<br>stereo frequency mode. The VRC21 video monitor supports this<br>stereo frequency mode as well as video monitors available from<br>other vendors.                                      |  |  |  |

Appendix A — Video Timing

### Appendix A — Video Timing

Table 7 and Table 8 describe video timing parameters. The top row in each table lists the PBXGB–AA/CA graphics option module frequency switch settings.

Table 7 Video Monitor Timing I

| Frequency<br>Switch Setting    | 0       | 1      | 2      | 3      | 4      | 5     | 6     | 7     |
|--------------------------------|---------|--------|--------|--------|--------|-------|-------|-------|
| Pixel Clock<br>Frequency       | 130.808 | 119.84 | 108.18 | 104.00 | 175.50 | 75.00 | 74.37 | 69.20 |
| X Addressability               | 1280    | 1280   | 1280   | 1152   | 1600   | 1024  | 1024  | 1024  |
| Y Addressability               | 1024    | 1024   | 1024   | 900    | 1200   | 768   | 768   | 864   |
| Vertical Refresh<br>(Hz)       | 72      | 66     | 60     | 72     | 65     | 70    | 72    | 60    |
| Horizontal<br>Frequency (KHz)  | 76.77   | 70.33  | 63.34  | 69.15  | 75.00  | 56.48 | 57.38 | 54.05 |
| Horizontal Front<br>Porch (µs) | 0.24    | 0.27   | 0.41   | 0.62   | 0.198  | 0.32  | 0.22  | 0.17  |
| H. Synchronous<br>Time (µs)    | 1.22    | 1.34   | 1.70   | 1.08   | 1.185  | 1.81  | 1.72  | 1.85  |
| H. Back Porch<br>(µs)          | 1.77    | 1.94   | 1.85   | 1.69   | 2.074  | 1.92  | 1.72  | 1.68  |
| H. Blanking ( $\mu$ s)         | 3.24    | 3.54   | 3.96   | 3.38   | _      | 4.05  | 3.66  | 3.70  |
| H. Period ( $\mu$ s)           | 13.03   | 14.22  | 15.79  | 14.46  | -      | 17.71 | 17.43 | 18.50 |
| H. Active (µs)                 | 9.79    | 10.68  | 11.83  | 11.08  | -      | 13.65 | 13.77 | 14.80 |
| V. Front Porch<br>(µs)         | 0.04    | 0.42   | 0.05   | 0.09   | 0.013  | 0.05  | 0.02  | 0.00  |
| V. Synchronous<br>Time (µs)    | 0.04    | 0.04   | 0.05   | 0.14   | 0.040  | 0.11  | 0.10  | 0.06  |
| V. Back Porch<br>(ms)          | 0.43    | 0.47   | 0.41   | 0.64   | 0.613  | 0.51  | 0.38  | 0.63  |
| V. Blanking (ms)               | 0.51    | 0.55   | 0.51   | 0.87   | -      | 0.67  | 0.51  | 0.68  |
| V. Active (ms)                 | 13.28   | 14.48  | 16.17  | 13.02  | -      | 13.60 | 13.38 | 15.98 |
| V. Period (ms)                 | 13.78   | 15.03  | 16.67  | 13.88  | -      | 14.27 | 13.89 | 16.67 |
| Pixel Period (ns)              | 7.64    | 8.34   | 9.24   | 9.62   | -      | 13.33 | 13.45 | 14.45 |
|                                |         |        |        |        |        |       |       |       |

### Appendix A — Video Timing

| Frequency<br>Switch Setting    | 8        | 9        | A        | в        | С        | D       | E      | F      |
|--------------------------------|----------|----------|----------|----------|----------|---------|--------|--------|
| Pixel Clock<br>Frequency       | 65.00000 | 50.00000 | 40.00000 | 31.50000 | 25.17500 | 135.268 | 110.00 | 202.50 |
| X Addressability               | 1024     | 800      | 800      | 640      | 640      | 1280    | 1280   | 1600   |
| Y Addressability               | 768      | 600      | 600      | 480      | 480      | 1024    | 1024   | 1200   |
| Vertical Refresh<br>(Hz)       | 60       | 72       | 60       | 72       | 60       | 75      | 60     | 75     |
| Horizontal<br>Frequency (KHz)  | 48.36    | 48.08    | 37.88    | 37.86    | 31.47    | 82.08   | -      | 93.75  |
| Horizontal Front<br>Porch (µs) | 0.86     | 1.12     | 1.00     | 0.76     | 0.64     | 0.591   | -      | 0.158  |
| H. Synchronous<br>Time (µs)    | 0.99     | 2.40     | 3.20     | 1.27     | 3.81     | 0.946   | -      | 0.948  |
| H. Back Porch<br>(µs)          | 3.08     | 1.28     | 2.20     | 4.06     | 1.91     | 1.183   | -      | 1.659  |
| H. Blanking ( $\mu$ s)         | 4.92     | 4.80     | 6.40     | 6.10     | 6.36     | 2.7205  | _      | -      |
| H. Period (µs)                 | 20.68    | 20.80    | 26.40    | 26.41    | 31.77    | 12.163  | _      | -      |
| H. Active (µs)                 | 15.75    | 16.00    | 20.00    | 20.32    | 25.42    | 9.4627  | _      | -      |
| V. Front Porch<br>(µs)         | 0.15     | 0.77     | 0.03     | 0.24     | 0.32     | 0.001   | -      | 0.011  |
| V. Synchronous<br>Time (µs)    | 0.19     | 0.13     | 0.11     | 0.08     | 0.06     | 0.0487  | -      | 0.032  |
| V. Back Porch<br>(ms)          | 0.54     | 0.48     | 0.61     | 0.74     | 1.05     | 0.6335  | -      | 0.491  |
| V. Blanking (ms)               | 0.87     | 1.37     | 0.74     | 1.06     | 1.43     | 0.6823  | _      | -      |
| V. Active (ms)                 | 15.88    | 12.48    | 15.84    | 12.68    | 15.25    | 12.4756 | _      | -      |
| V. Period (ms)                 | 16.75    | 13.85    | 16.58    | 13.74    | 16.68    | 13.1579 | -      | -      |
| Pixel Period (ns)              | 15.38    | 20.00    | 25.00    | 31.75    | 39.72    | -       | -      | -      |

#### Table 8 Video Monitor Timing II

Appendix B — Module Specifications

### Appendix B — Module Specifications

Physical Specifications The physical specifications of the modules are listed in Table 9.

| Table 9 | PBXGB-AA/CA PCI Graphics Option Module Weight |
|---------|-----------------------------------------------|
|         | and Dimensions                                |

| Module   | Weight    | Length      | Width     | Height     |
|----------|-----------|-------------|-----------|------------|
| PBXGB–AA | 132 g     | 112.09 mm   | 106.68 mm | 144.05 mm  |
| module   | (4.65 oz) | (4.413 in.) | (4.2 in.) | (.567 in.) |
| PBXGB–CA | 266.72 g  | 254 mm      | 106.68 mm | 144.05 mm  |
| module   | (8.0 oz)  | (10 in.)    | (4.2 in.) | (.567 in.) |

# Environmental Specifications

The environmental specifications of the modules are listed in Table 10.

#### Table 10 PBXGB–AA/CA PCI Graphics Option Module Environmental Specifications

| Temperature range               | 10°C to 40°C (50°F to 104°F)      |
|---------------------------------|-----------------------------------|
| Temperature change rate         | 11°C/hr (20°F/hr) maximum         |
| Relative humidity               | 5% to 95% noncondensing           |
| Maximum wet bulb<br>temperature | 28°C (82°F)                       |
| Minimum dew point               | 2°C (36°F)                        |
| Altitude                        | 2,400 m (8,000 ft) at 36°C (96°F) |
|                                 |                                   |

Power Consumption Power consumption for the PBXGB-AA/CA graphics option module at 75 MHz is 2.2—3.3 A.

Appendix B — Module Specifications

Video Output<br/>CharacteristicsThe PBXGB-AA/CA graphics option modules use an industry-<br/>standard 15-pin D-sub connector. The connector passes the three<br/>analog RED, GREEN and BLUE video signals, as well as vertical<br/>sync, horizontal sync, and DDC. Table 11 lists this information.

| Table 11 | Video | D-Sub | Connector   | Pinout |
|----------|-------|-------|-------------|--------|
|          | VIGC0 |       | 00111100101 | i mout |

| 1  | Red                        |
|----|----------------------------|
| 2  | Green                      |
| 3  | Blue                       |
| 4  | No connection              |
| 5  | Ground                     |
| 6  | Red ground                 |
| 7  | Green ground               |
| 8  | Blue ground                |
| 9  | No connection              |
| 10 | Ground                     |
| 11 | No connection              |
| 12 | Display Data Channel (DDC) |
| 13 | Horizontal sync            |
| 14 | Vertical sync              |
| 15 | No connection              |
|    |                            |

#### Stereo Output Characteristics

The stereo viewing port uses a 3.5 mm (0.18 in.) audio stereo jack connector. Table 12 lists the characteristics of the stereo port.

 Table 12
 Stereo Output Characteristics

| Pin    | Signal        | Characteristics                           |
|--------|---------------|-------------------------------------------|
| Tip    | Not connected | Reserved                                  |
| Ring   | Stereo output | Standard TTL into a 10 k $ m \Omega$ load |
| Sleeve | Common        | Common                                    |

Appendix C — Cabling Information

### Appendix C — Cabling Information

CableTable 13 lists the cable that you can use with theInformationPBXGB-AA/CA graphics option modules.

Table 13 Cable Options

| Designation | Order Number | Length             |
|-------------|--------------|--------------------|
| BC13L-10    | 30-34761-03  | 3 meters (10 feet) |

Appendix D — For Digital Service Use

## Appendix D — For Digital Service Use

| Introduction         | The information in this se<br>representatives. | The information in this section is for Digital service representatives. |  |  |  |
|----------------------|------------------------------------------------|-------------------------------------------------------------------------|--|--|--|
| FRU/Order<br>Numbers | See Table 14 to order field<br>customer.       | replaceable units (FRUs) for the                                        |  |  |  |
|                      | Table 14 Module FRUs                           | Table 14 Module FRUs                                                    |  |  |  |
|                      | FRU                                            | Order Number                                                            |  |  |  |
|                      | PBXGB-AA module                                | 54-23481-01                                                             |  |  |  |
|                      | PBXGB-CA module                                | 54-23483-01                                                             |  |  |  |
|                      | Antistatic wriststrap                          | 12-36175-01                                                             |  |  |  |
|                      | Snapon ferrite bead                            | 16-25105-18                                                             |  |  |  |

# Index

#### С

Cable options, 22 Conventions used in this guide, 2

#### F

Frequency switch description of, 7 FRUs order numbers for, 23

Installation confirmation of, 15 figure of, 12, 13 step-by-step, 9 troubleshooting problems, 15

#### Μ

Modules description of, 3 figure of 16 MB option, 6 figure of 2 MB option, 5 installation limitations, 4 software compatibility, 4 version, 3

#### 0

Overview conventions used, 1 purpose of document, 1

#### Ρ

Problems suggestions for solving, 15

#### S

Service information for Digital service representative, 23 FRU order numbers, 23 Specifications environmental, 20 hardware, 20 physical, 20 power consumption, 20 stereo output, 21 video output, 21 Stereo cable use with graphics option, 16 Stereo monitor use with graphics option, 16 Stereo viewing description of, 16 stereo cable, 16 Switch frequency, 7

Switch settings see PBXGB-AA/CA graphics option module, 7 see Table 7, 17 see Table 8, 17

**T** Troubleshooting

installation problems, 15

#### V

Version of modules, 3 VGA 2 MB option, 11 16 MB option, 11

### How to Order Additional Documentation

#### **Technical Support**

If you need help deciding which documentation best meets your needs, call 800-DIGITAL (800-344-4825) and press 2 for technical assistance.

#### **Electronic Orders**

If you wish to place an order through your account at the Electronic Store, dial 800-234-1998, using a modem set to 2400- or 9600-baud. You must be using a VT terminal or terminal emulator set at 8 bits, no parity. If you need assistance using the Electronic Store, call 800-DIGITAL (800-344-4825) and ask for an Electronic Store specialist.

#### **Telephone and Direct Mail Orders**

| From                                                            | Call                                                                     | Write                                                                                                    |
|-----------------------------------------------------------------|--------------------------------------------------------------------------|----------------------------------------------------------------------------------------------------|
| U.S.A.                                                          | DECdirect<br>Phone: 800-DIGITAL<br>(800-344-4825)<br>Fax: (603) 884-5597 | Digital Equipment Corporation<br>P.O. Box CS2008<br>Nashua, NH 03061                                                              |
| Puerto Rico                                                     | Phone: (809) 781-0505<br>Fax: (809) 749-8377                             | Digital Equipment Caribbean, Inc.<br>3 Digital Plaza, 1st Street<br>Suite 200<br>Metro Office Park<br>San Juan, Puerto Rico 00920 |
| Canada                                                          | Phone: 800-267-6215<br>Fax: (613) 592-1946                               | Digital Equipment of Canada Ltd.<br>100 Herzberg Road<br>Kanata, Ontario, Canada K2K 2A6<br>Attn: DECdirect Sales                 |
| International                                                   |                                                                          | Local Digital subsidiary or<br>approved distributor                                                                               |
| Internal Orders <sup>1</sup><br>(for software<br>documentation) | DTN: 264-3030<br>(603) 884-3030<br>Fax: (603) 884-3960                   | U.S. Software Supply Business<br>Digital Equipment Corporation<br>10 Cotton Road<br>Nashua, NH 03063-1260                         |
| Internal Orders<br>(for hardware<br>documentation)              | DTN: 264-3030<br>(603) 884-3030<br>Fax: (603) 884-3960                   | U.S. Software Supply Business<br>Digital Equipment Corporation<br>10 Cotton Road<br>Nashua, NH 03063-1260                         |

<sup>1</sup>Call to request an Internal Software Order Form (EN-01740-07).

### **Reader's Comments**

#### PBXGB–AA/CA PCI Graphics Option Owner's Guide

EK-PCIGR-OG. A01

Your comments and suggestions help us improve the quality of our publications. Thank you for your assistance.

| I rate this manual's:                                          | Excellent     | Good         | Fair         | Poor |
|----------------------------------------------------------------|---------------|--------------|--------------|------|
| Accuracy (product works as manual says)                        |               |              |              |      |
| Completeness (enough information)                              |               |              |              |      |
| Clarity (easy to understand)                                   |               |              |              |      |
| Organization (structure of subject matter)                     |               |              |              |      |
| Figures (useful)                                               |               |              |              |      |
| Examples (useful)                                              |               |              |              |      |
| Index (ability to find topic)                                  |               |              |              |      |
| Page layout (easy to find information)                         |               |              |              |      |
| I would like to see more/less                                  |               |              |              |      |
| What I like best about this manual is                          |               |              |              |      |
| What I like least about this manual is                         |               |              |              |      |
| I found the following errors in this manua<br>Page Description | 1:            |              |              |      |
| Additional comments or suggestions to imp                      | prove this ma | nual:        |              |      |
| For software manuals, please indicate whi                      | ch version of | the software | e you are us | ing: |
| Name/Title                                                     |               | Dept.        |              |      |
| Company                                                        |               |              | Date         |      |
| Mailing Address                                                |               |              |              |      |
|                                                                |               | _ Phone      |              |      |

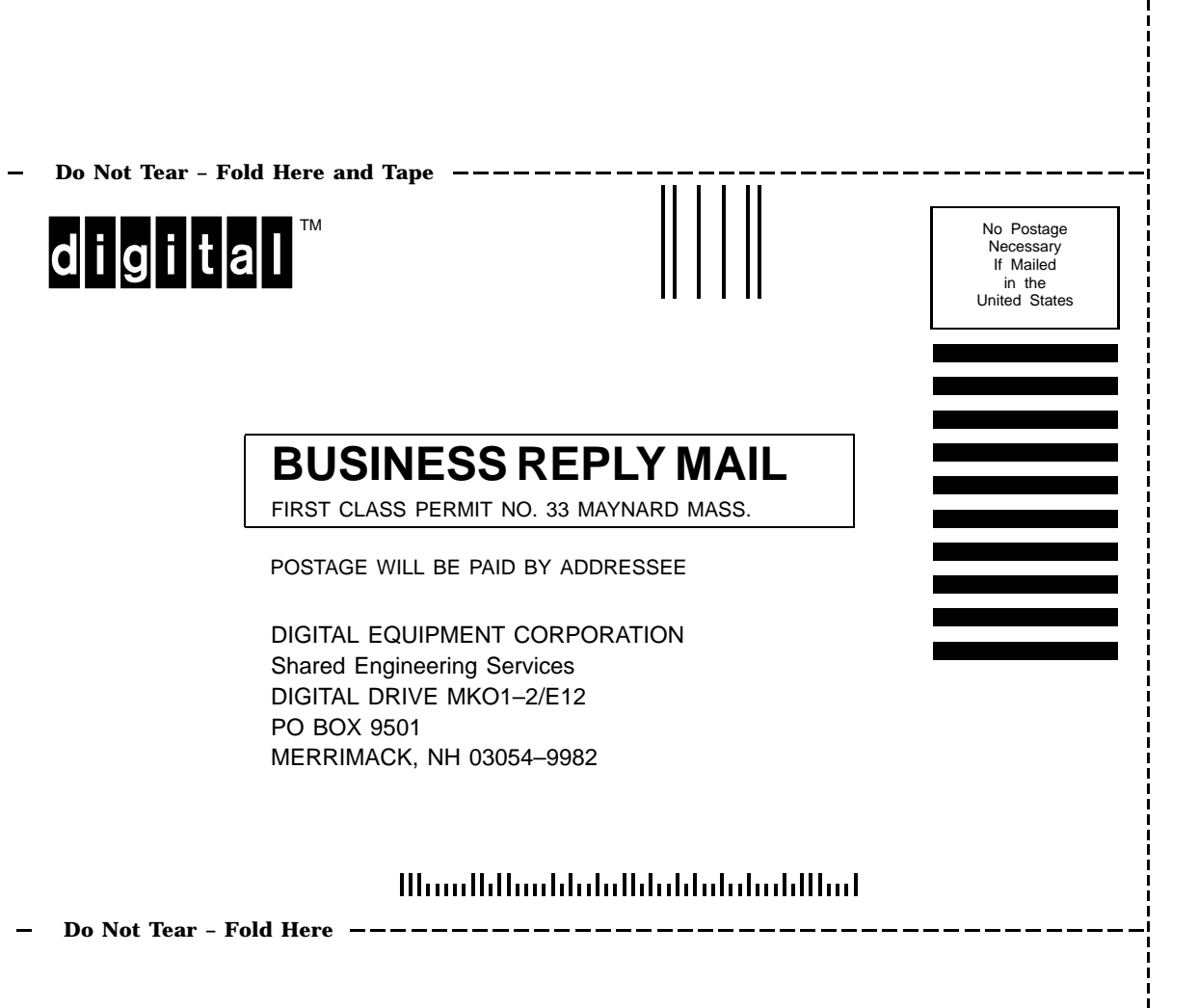